Ovládací panel snímačů

# Stouch

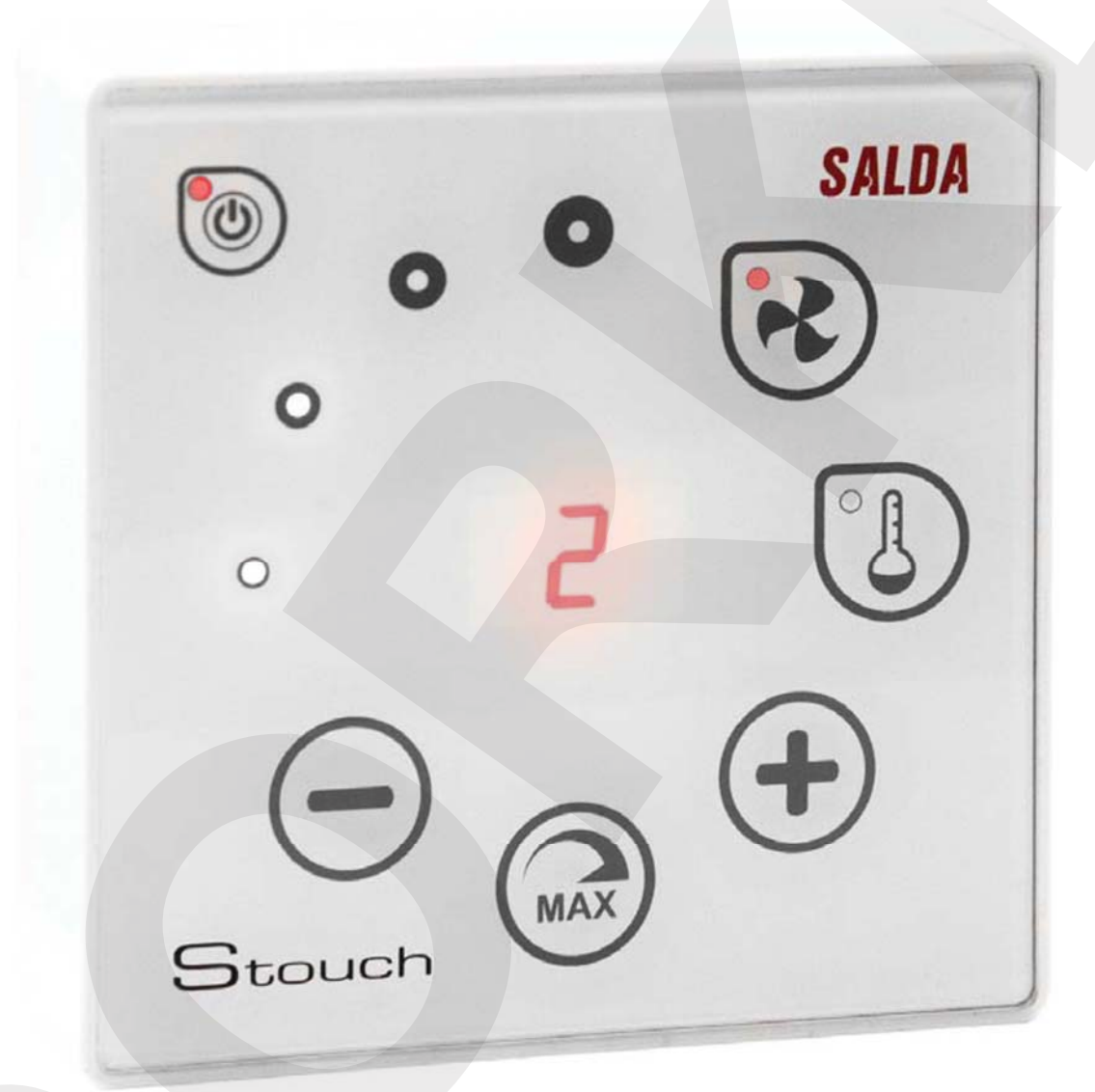

## Technická příručka

## Popis

Ovládací panel Stouch je speciálně navržen pro ovládání:

- rekuperačních jednotek SALDA a ostatních jednotek, kde jsou instalovány ovládací panely PRV\_V2, MCB nebo ECO\_v107<sup>A</sup>2;
- ostatní zařízení s ovládacími panely PRV a ECO;
- přístroje, které jsou řízeny protokolem Modbus.

Jednotky: RIS/RIRS 3.0; RIS/RIRS EKO 3.0 Jednotky: RIRS 200 VER EKO; RIRS 300 VE...EKO Používání ovladače "Stouch" pro ovládání "ECO" ventilátorů je nezbytné při používání dodatečného napájecího zdroje k zajistění ochrany před přetížením a/nebo zkratem.

POZNÁMKA: Dálkové ovladače nekontrolují digestoře odděleně s následujícími jednotkami:

RIRS 200 V EKO s "Aut. RIRS-200VEEC-...k (+15..25°C)" automatika;

RIRS 300 V EKO s "Automatika RIRSV 300 VE" automatika.

Tato funkce je možná pouze u jednotek s integrovanou automatikou.

Dálkové ovladače zajišťují pohodlný provoz, monitorování, údržbu a bezpečnost. Veškeré operace jsou prováděny dálkově použitím ovladače, který ukazuje zprávy o závadách a podmínkách pro údržbu.

## Charakteristiky:

- výjimečná a ergonomická konstrukce;
- snadný provoz;
- možnost namontovat na stěnu nebo jiný povrch;
- ovládání na jeden dotyk;
- snadno ovladatelný;
- čísla zobrazována na obrazovce;
- zvuková odezva na stisk;
- může být napojenna BMS síť;
- může být napojen přímo na ventilátor ovládaný signálem 0-10 VDC signál;
- čidlo CO2 nebo snímač tlaku mohou být napojeny použitím výstupu 0 10 VDC výstup;
- 4 volitelné rychlosti;
- maximální otáčky ventilátoru po omezenou dobu (posílení);
- blokování (uzamčení) ochrana před dětmi;
- v uživatelském menu, mohou být měněny parametry zvuku, pohotovostního menu a CO2.

## Souprava obsahuje:

Ovladač Stouch, kabel (13 m), připevňovací prvky (šrouby 3,9 x 25 DIN 7981-2 ks, nylonová zástrčka 5 x 25 – 2 ks, kolík z kované oceli 12 x 30 – 2 ks), technická příručka.

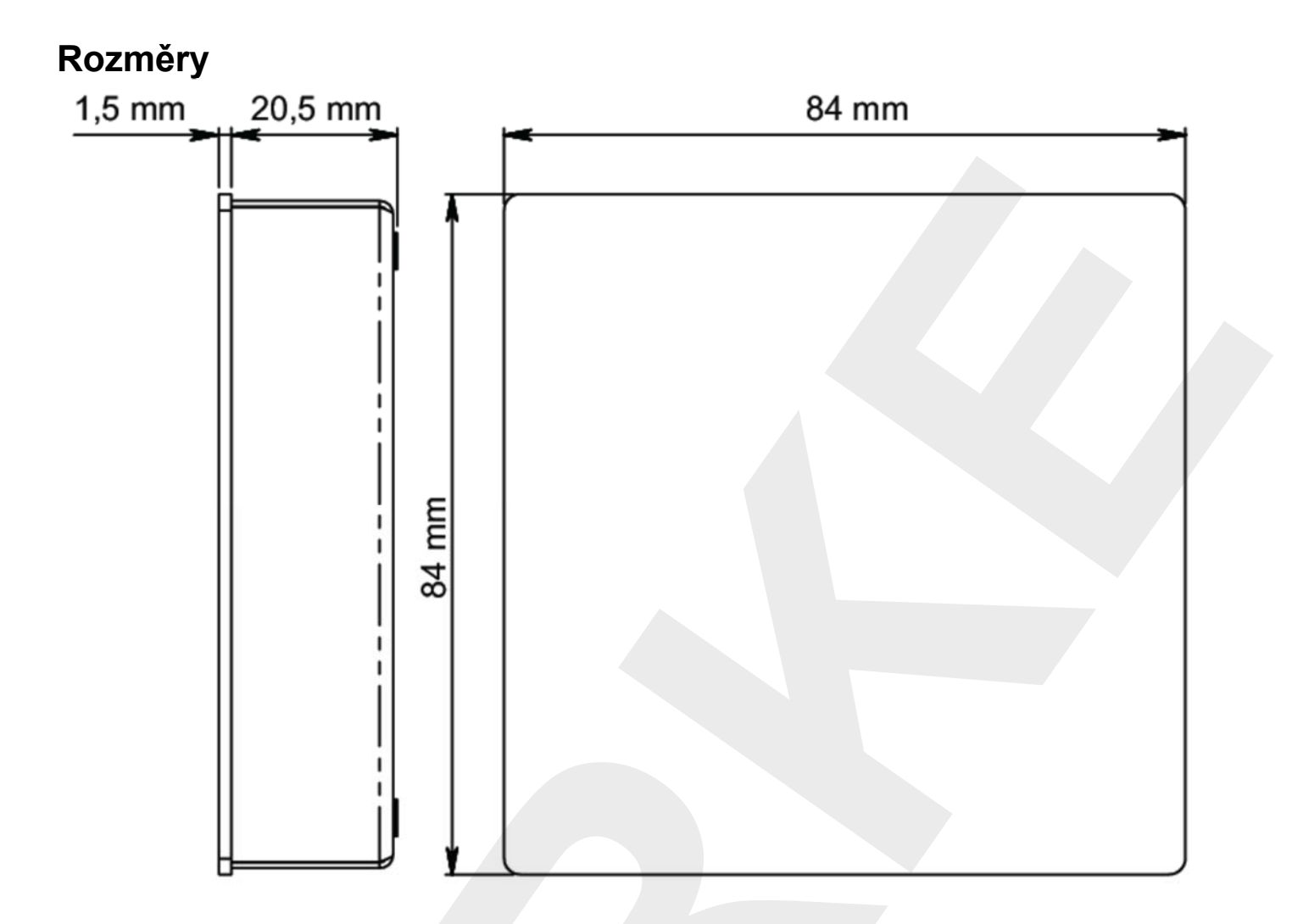

## Montáž

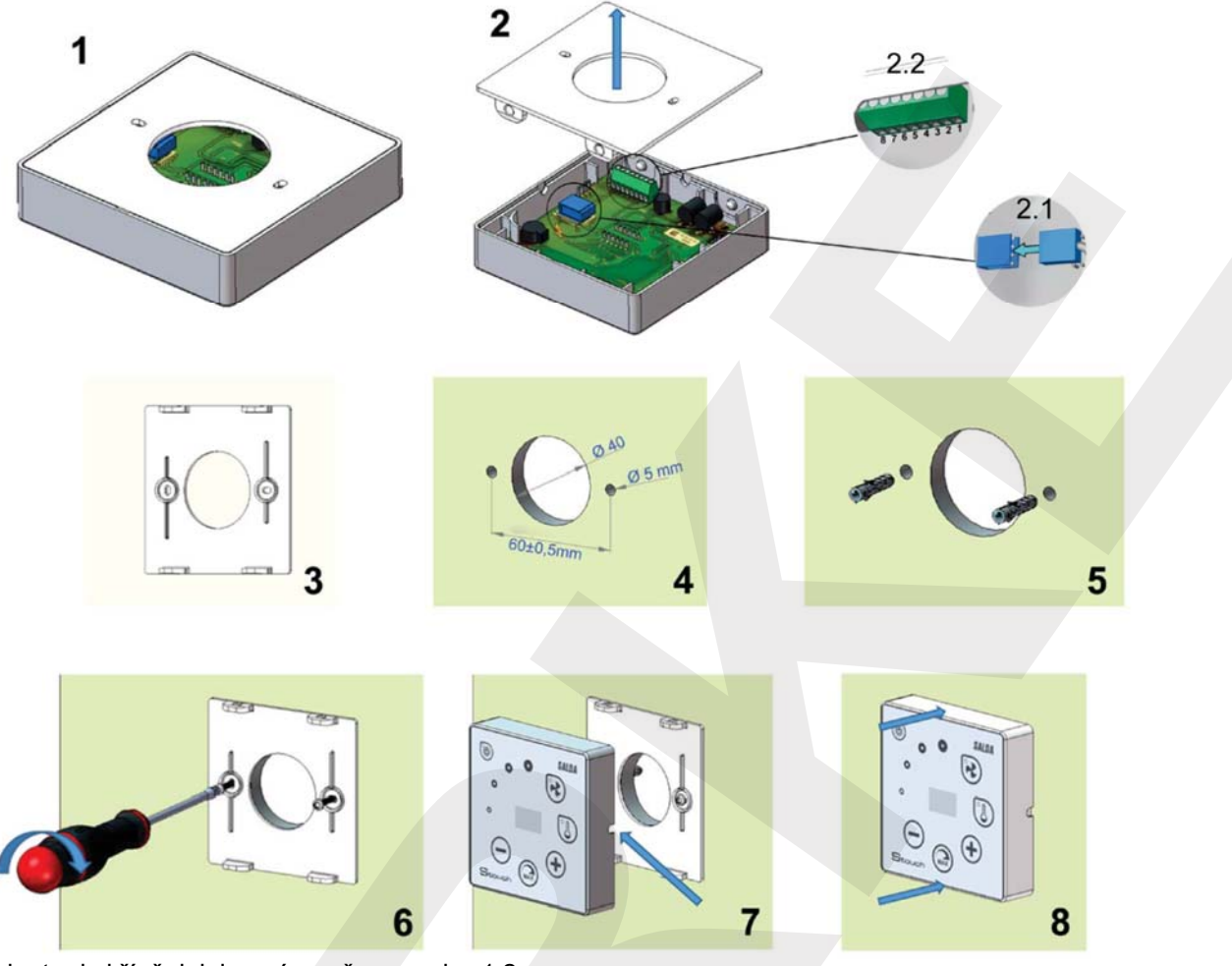

Oddělte kryt od skříně, jak je znázorněno na obr. 1,2.
 Připojte kabel k ovladači

2.1 – standardní zapojení kabelu

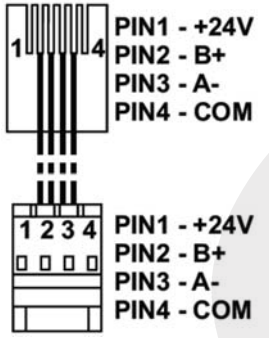

2.2 – specifické zapojení (viz kapitola "8 – zapojení vývodů").

3. Umístěte kryt na určené místo na stěnu a označte místa pro vrtání, obr. 2,4.

4. Vyvrtejte otvory o průměru 5 mm na označených místech pro nylonové zátky a otvor v celé stěně, aby se kabel instaloval.

**POZNÁMKA:** Otvor skrz stěnu je nutný pro připojení zástrčného kabelu z druhé strany stěny. Průměr otvoru by měl odpovídat velikosti kabelových zátek.

5. Umístěte 2 nylonové zátky do otvorů o průměru 5 mm.

POZNÁMKA: kovové zátky v balení mohou být také použity obr. 5.

6. Přišroubujte kryt ke stěně šrouby 2,9 x 16 DIN7981C, které jsou součástí balení obr. 6.

7. Pokud je spojení určeno z jakékoliv strany skříně (jak je znázorněno na obr. 7) než ve středu potřebné strany pláště, vytvořte prostor pro kabel s nožem.

8. Připojte potřebné kabely do pouzdra, zasuňte je přes otvor do jiné strany stěny nebo na požadovanou stranu skříně a zatlačte kryt na víko, obr. 8.

#### JE ZAKÁZÁNO ponechat zbývající kabel dálkového ovladače v ovládací skříni vzduchotechnické jednotky!

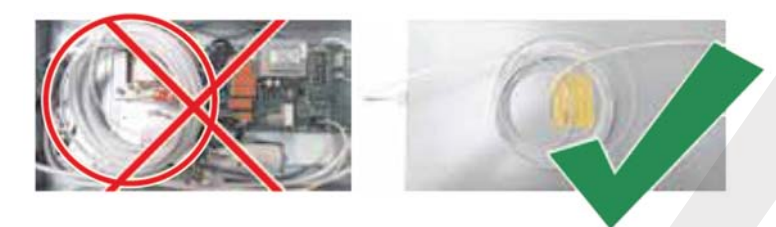

#### Zapojení s 8 vývody

Elektrické zapojení může provést pouze kvalifikovaný pracovník (elektrikář) v souladu s platnými mezinárodními a národními požadavky na elektrickou bezpečnost a montáž elektrického zařízení.

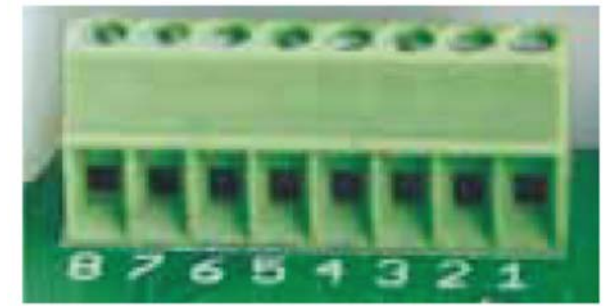

- 1 Napájení 24 V stříd./stejnosměrných, 100 mA (polarita není důležitá)
- 2 Napájení 24 V stříd./stejnosměrných
- 3 GND (uzemnění)
- 4 RS485 B (Modbus)
- 5 RS485 A (Modbus)
- 6 GND (uzemnění)
- 7 Vstup 0-10 V stejnosměrných (použito pro snímač tlaku nebo čidlo CO2). Čidlo je napájeno ze samostatného zdroje
- 8 Výstup 0-10 V stejnosměrných (použito pro ovládání ventilátoru 0-10 V stejnosměrných).

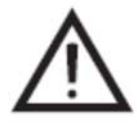

 UPOZORNĚNÍ: když jsou použity dálkové ovladače s konvertorem pro kvalitu vzduchu (napájení a analogový výstup GND, které nejsou elektricky oddělené), potom musí být pro jejich napájení použito konstantní napětí (stejnosměrné).

**2. UPOZORNĚNÍ**: Zdroj napájení musí být zvolen podle použitých proudů dálkového ovladače a konvertoru pro kvalitu vzduchu. Zdroj napájení není dodáván s dálkovým ovladačem.

## Doporučení pro připojení dálkového ovladače k jiným přístrojům

1. Když je ovládací panel použit se vzduchotechnickou jednotkou s integrovanou automatikou.
F – pojistka
G – konstantní napětí
(DC) – napájení
M1 – ventilátory EKO
Vysílač CO2 ze vzduchotechnického potrubí S-KC02
(DSC-G)

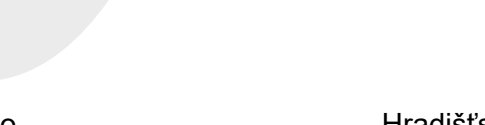

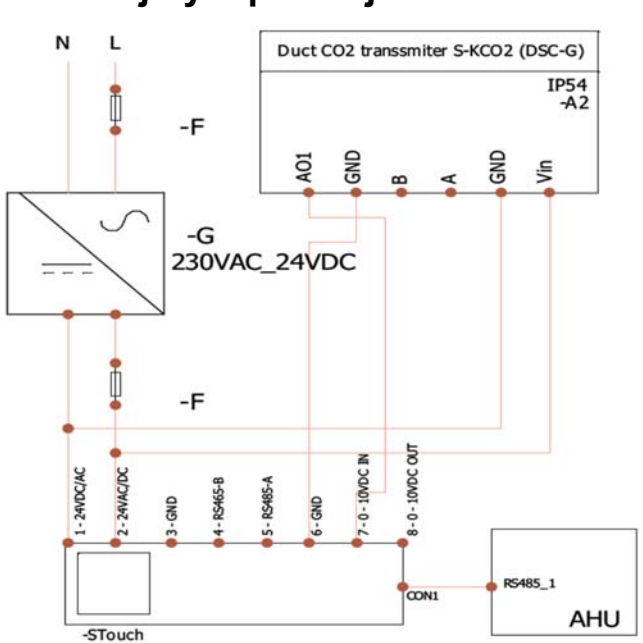

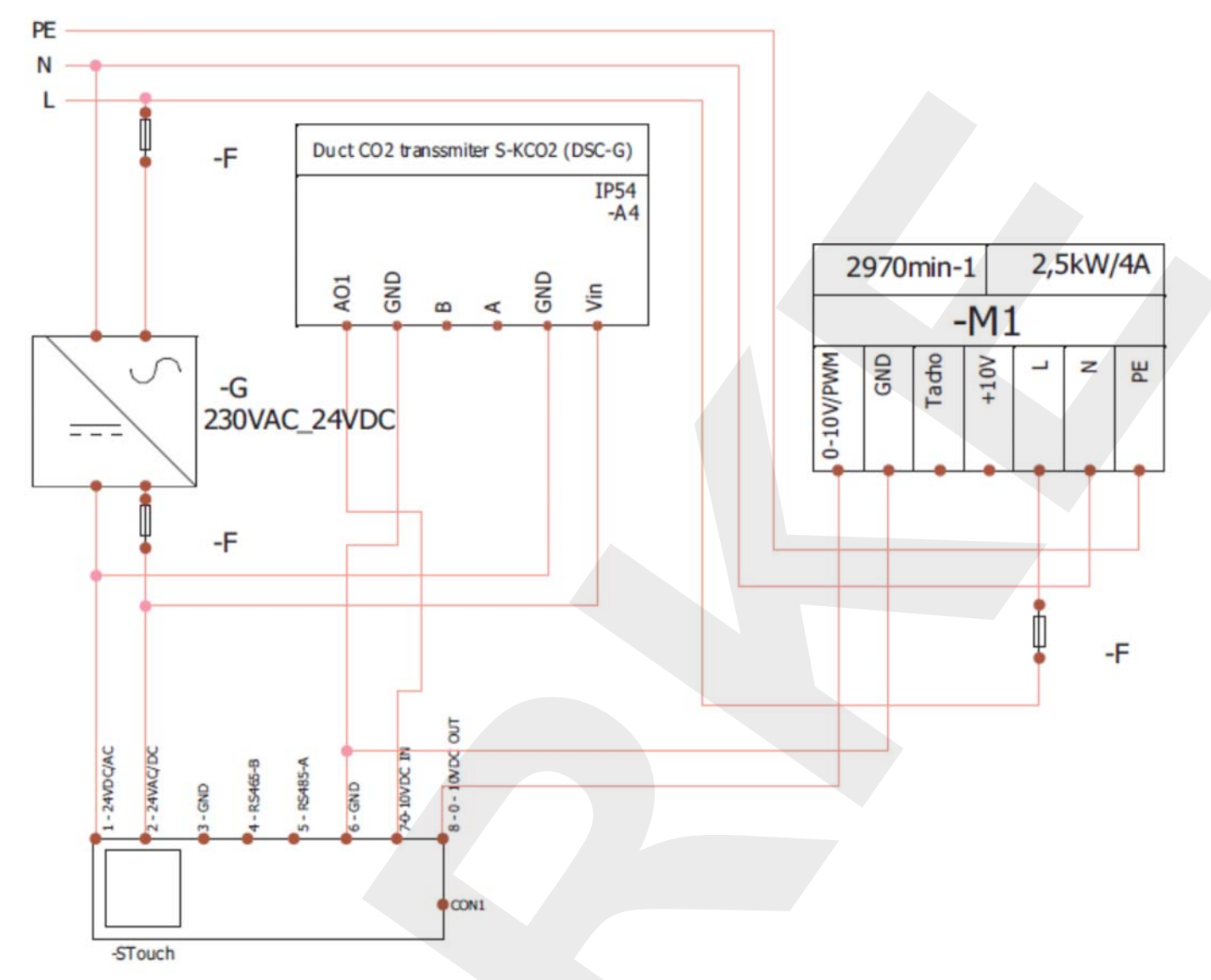

#### 2. Když je dálkový ovladač použit s EKO ventilátory

UPOZORNĚNÍ: Zdroje napájení, bezpečnostní prvky a další součásti nutné pro instalaci nejsou dodávány.

Informace pro uživatele - Ovladač umožňuje snadné nastavení parametrů zvuku, teploty, klidového režimu a úrovně CO2 z uživatelského menu.

- Rychlé tlačítko pro nastavení maximálních otáček.
  Numerický displej žádané teploty a teploty vstupního vzduchu.
- LED zobrazení zvolených otáček.
- Symbolické zobrazení aktivních výstrah: A 01, A 02, atd., a LED displej.
- Klidový režim ovladače, aby se snížila spotřeba.
- Volitelná charakteristika blokování odstavení systému ventilace.
- "Charakteristika ochrany dětí" blokuje (uzamyká) ovladač.

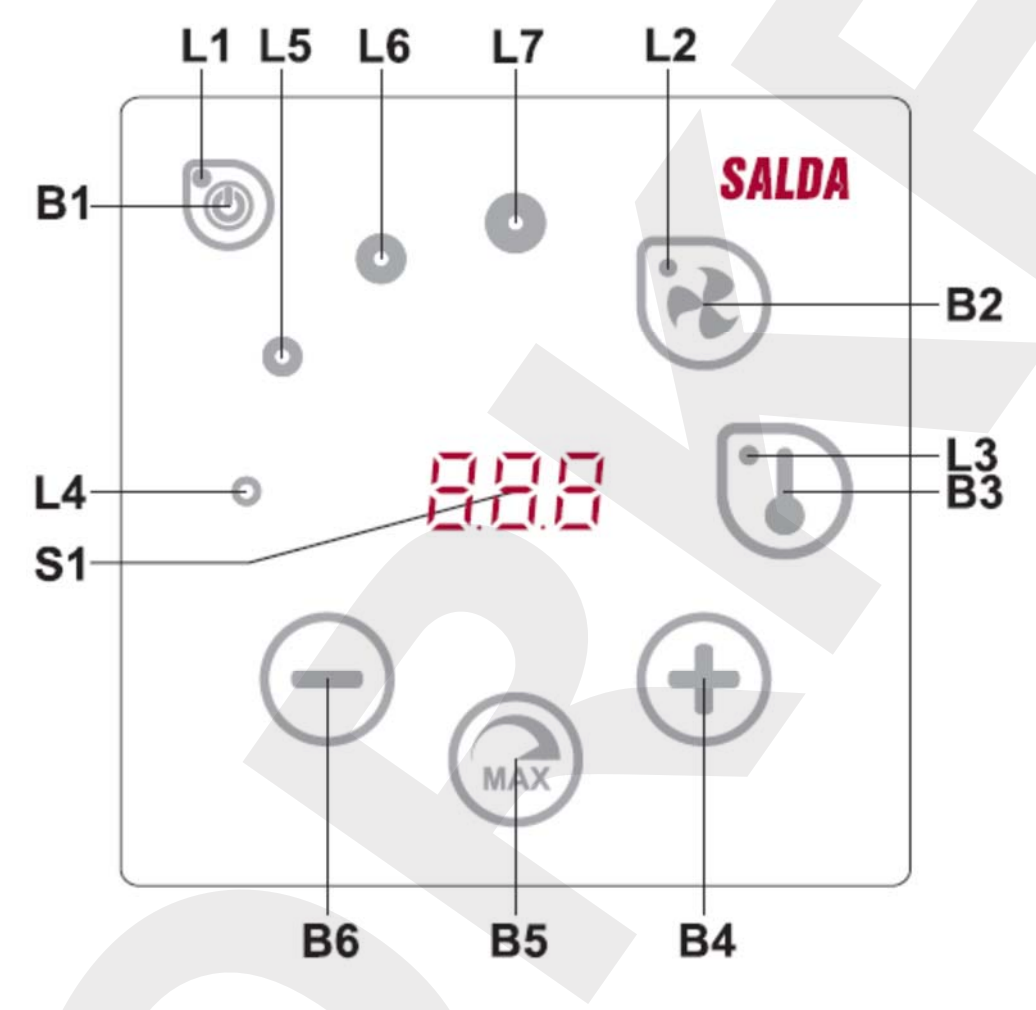

| Popis jednotlivých prvků |                                                          |  |
|--------------------------|----------------------------------------------------------|--|
| B1                       | Zapnuto/Vypnuto                                          |  |
| B2                       | Volba otáček ventilátoru                                 |  |
| B3                       | Volba teploty                                            |  |
| B4                       | Nárůst                                                   |  |
| B5                       | Maximální otáčky ventilátoru po omezenou dobu (posílení) |  |
| B6                       | Pokles                                                   |  |
| S1                       | Segmentový displej                                       |  |
| L4-L7                    | Ukazování otáček ventilátoru                             |  |

| Elementy            | Příkaz                                                | Činnost                                                                | Ukazování                                                                                                    |
|---------------------|-------------------------------------------------------|------------------------------------------------------------------------|----------------------------------------------------------------------------------------------------|
| B1                  | Zapnout                                               | Stiskněte B1 po                                                        | L1 se rozsvítí                                                                                                    |
| L1                  | -                                                     | dobu 2 sekund                                                          |                                                                                                    |
| B1                  | Vypnout                                               | Stiskněte B1 po                                                        | L1 zhasne                                                                                                    |
| L1                  |                                                       | dobu 2 sekund                                                          |                                                                                                    |
| L1                  | Aktivace z klidového                                  | Stiskněte jakékoliv                                                    | L1 pomalu bliká v klidovém režimu                                                                                                    |
|                     | režimu                                                | tlačítko                                                               |                                                                                                    |
| B2 B4 B6<br>L3      | Nastavit otáčky<br>ventilátoru                        | Dotknout se B2                                                         | L2 se rozsvítí. Otáčky jsou nastaveny dotýkáním se elementů B4 a B6                                                                                                    |
| B3 B4 B6<br>L3      | Nastavit teplotu                                      | Dotknout se B3                                                         | L3 se rozsvítí. Teplota je nastavena dotýkáním se elementů B4 a B6                                                                                                    |
| B4 B6<br>L4 – L7    | Změnit hodnotu<br>zvoleného nastavení                 | Zvýšení dotykem<br>B4, snížení<br>dotykem B6                           | Čísla se mění v segmentovém displeji. L4, L5, L6, L7<br>ukazuje zvolené otáčky ventilátoru.                                                                                                    |
| B4 B5 B6<br>L2      | Zapnout/vypnout<br>intenzivní ventilaci<br>(posílení) | Dotykem B6 po<br>dobu 2 sekund                                         | L2 bliká. Zbývající čas v sekundách je ukazován na<br>segmentovém displeji (pro hodnoty na 600 sekund, je<br>čas ukazován v minutách). Čas se nastavuje (během<br>provozu) dotykem B4 a B6. Maximální doba provozu<br>s posílením (BOOST) : 300 minut (5 h)<br><b>POZNÁMKA:</b> Čas nelze nastavit o regulátor PRV. Je-li<br>nastaven čas neomezeného BOOST na regulátoru PRV,<br>rozdělené obrazovky zobrazí "".                                                                                                    |
| B1 B4 B6<br>L4 – L7 | Zkontrolovat a zrušit<br>výstrahy                     | Při rušení stiskněte<br>B2 a B3 po dobu 3<br>sekund.                   | V případě výstrah, L4, L5, L6, L7 blikají a je ukázán kód<br>výstrahy v segmentovém displeji (A01, A02, atd. Můžete<br>zkontrolovat seznam výstrah použitím elementů B4 a<br>B6. Potom co je výstraha zrušena, vrací se ovladač do<br>počátečního stavu. Upozornění : Je přísně zakázáno<br>rušit výstrahu bez odstranění její příčiny. Toto musí být<br>provedeno zástupcem servisního podniku nebo<br>obsluhou.<br><b>POZNÁMKA:</b> Je přísně zakázáno odstraňovat poruchu<br>nebo oteplování, aniž byste je museli odstranit. Příčiny<br>musí být provedeny zástupci servisu nebo personálem<br>údržby. |
| B1<br>L2-L7         | Vypuštění CO2                                         | Stisknutím tlačítka<br>B1 indikátor "CO2"<br>není dočasně<br>zobrazen. | L2, L3 a L7 blikají, L4, L5, L6 se rozsvítí. Rozdělená<br>obrazovka ukazuje "CO2". Stisknutím tlačítka B1 se na<br>jednu minutu nezobrazuje "CO2", což umožňuje<br>nastavení nastavení teploty a ventilátoru.                                                                                                    |
| B2 B3 B5            | Zapnout/Vypnout<br>"Bezpečný provoz pro<br>děti"      | Stiskněte B3, B2 a<br>B5 po dobu 2<br>sekund                           | Elementy B1, B4 a B6 nejsou aktivní. Po stisknutí nedostupného tlačítka, ukazuje segmentový displej "".                                                                                                    |

#### Ukazování připojení

Blikání "Con" – připojení

Svítící "noC" – připojení ztraceno, nebo neexistuje připojení na ovladač.

POZNÁMKA: Tento článek lze aplikovat, když je ovladač použit jako Modbus master.

#### Možnosti ovládání otáček ventilátoru

- možnost volby 4 žádaných rychlostí;
- volba procentové hodnoty otáček (0, 20 100%) pouze pro 0...10 VDC výstup a ECO ovladač;
- otáčky z uživatelského menu jsou nastaveny v intervalech 5%;
- otáčky ze servisního menu jsou nastaveny v intervalech 1%;
- Operuje ve čtyřech rychlostech, jejichž hodnoty jsou zobrazeny na tlačítku Stouch v pascalu (Pa).
- POZNÁMKA: funkce je k dispozici, když je ventilátor a tlakový senzor připojeny k Stouch.
- maximální ventilace. Jednotka pracuje při maximálních otáčkách (podle konfigurace posílení). Maximální otáčky jsou omezeny časovačem, který může být snadno nastaven (viz tabulka).
- maximální otáčky mohou být aktivovány rychlým tlačítkem. Když dojde k přesáhnutí žádaného času maximálních otáček ventilátoru (posílení), jsou automaticky obnoveny předchozí otáčky.
- čidla CO2 0-10 VCC stejnosměrných mohou být připojena pro aktivaci maximálních otáček na základě zadaných parametrů pro CO2.

#### Teplota

- v ovladači může být požadovaná teplota natavena mezi 15 a 35°C **POZNÁMKA:** Teplota regulátoru MCB může být nastavena od 0 do 40°C (záleží na nastavení MCB).

- přívodní vzduch a žádaná teplota mohou být vzájemně střídavě zobrazovány (žádaná teplota je zobrazována po dobu 5 sekund, teplota přívodního vzduchu je zobrazována po dobu 2 sekund).

#### Dálkové ovládání (Modbus)

Ovladač podporuje plně konfigurovatelné rozhraní Modbus. Panel může pracovat jako hlavní tak i závislé zařízení v síti modbus a také může být plně ovládáno a konfigurováno nejen přes servisní menu ale také přes rozhraní modbus.

#### Uživatelské menu

Aby bylo zpřístupněno uživatelské menu stiskněte B2 a B3 po dobu 3 sekund.

V uživatelském menu jsou následně ukazovány položky nastavení menu (P01, P02, atd.). Položka menu je zvolena použitím elementů B4 a B6. Po stisknutí B5, je ukázána hodnota zvoleného parametru a může být změněna použitím elementů B4 a B6. Stiskněte B5, abyste uložili parametr a vrátili se do menu.

Vzhledem k omezením segmentového displeje, jsou hodnoty P.04 a P.05 zobrazeny jako dělené 10, tj. jestliže je zobrazeno 20, znamená to, že skutečná hodnota je 20 x 10 = 200.

P.06 – Aby se vynuloval časovač filtru, stiskněte a držte B5 po dobu 5 sekund. Časovač filtru se také vynuluje zrušením výstrahy A.03.

Pro vystoupení z menu se dotkněte B1.

| Číslo | Název                              | Možné hodnoty                   | Standardní |
|-------|------------------------------------|---------------------------------|------------|
|       |                                    |                                 | hodnota    |
| P.01  | Klidový režim                      | 0 – vypnuto                     | 0          |
|       |                                    | 1-99 doba klidu v sekundách     |            |
| P.02  | Zvuk                               | 0: vypnuto                      | 2          |
|       |                                    | 1: 1 – 9 zvukových tónů         |            |
| P.03  | Zobrazení teploty přívodního       | 0: není ukazována               | 0          |
|       | vzduchu                            | 1: ukazována střídavě s žádanou |            |
|       |                                    | hodnotou                        |            |
| P.04  | Požadovaná hodnota CO2 (ppm)       | 0 – 99 x 10 ppm                 | 20 x 10    |
| P.05  | Povolená diference CO2             | 0 – 99 x 10 ppm                 | 5 x 10     |
| P.06  | Časovač filtru                     | 0 – 999 dní                     | 0          |
| P.07  | Manipulace s proudem vzduchu       | 0: vypnuto                      | 0          |
|       | pomocí relativní vlhkosti vzduchu. | 1: zapnuto                      |            |
|       | (Pouze pokud je připojen k řídící  |                                 |            |
|       | desce MCB).                        |                                 |            |
| P.08  | Nastavte hodnotu relativní         | 0100%                           | 0          |
|       | vlhkosti ve vzduchu v zimní        |                                 |            |
|       | sezóně (Pouze pokud je             |                                 |            |
|       | připojena k řídící desce MCB).     |                                 |            |
| P.09  | Nastavte hodnotu relativní         | 0100%                           | 0          |
|       | vlhkosti ve vzduchu v zimní        |                                 |            |
|       | sezóně (Pouze pokud je             |                                 |            |
|       | připojena k řídící desce MCB).     |                                 |            |
| P.10  | Doba výplachu nadměrné vlhkosti    | 1600min.                        | 1          |
|       | (pouze pokud je připojena k řídící |                                 |            |
|       | desce MCB).                        |                                 |            |

#### Požadované použití

1) Modbus master (hlavní)

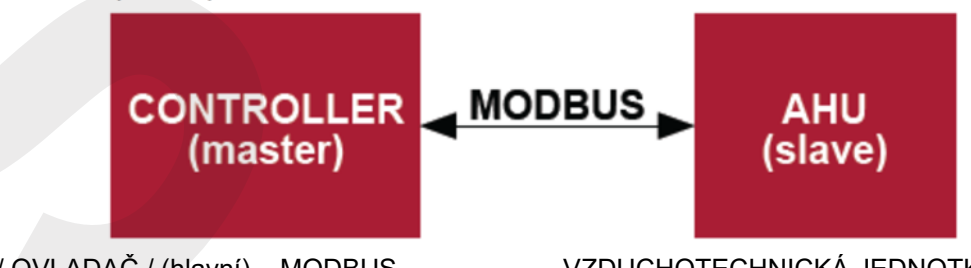

/ OVLADAČ / (hlavní) MODBUS

VZDUCHOTECHNICKÁ JEDNOTKA (závislá)

Tento ovladač může řídit jiné přístroje (ovládané protokolem MODBUS), například vzduchotechnické jednotky. Ten může být nastaven v servisním menu zvolením požadovaných parametrů pro položky servisního menu F17, F18, F19, F20, F21. Aby bylo možno ovládat nejenom standardní přístroje, zvolte "CUSTOM" v položce menu F.20 a adresu přístroje v položkách menu od F.22 až do F.37. Jestliže nemá přístroj žádnou z takovýchto adres uložte "00:00" v polích daných položek menu. Normálně je tento ovladač použit s ovládacími panely ECO nebo PRV.

#### 2) Modbus v závislém provozu (slave)

Použitím BMS (systém řízení technologie budov – Building Management System) může být několik zařízení ovládáno současně nebo jedno zařízení může být řízeno použitím několika ovladačů. MODBUS protokol umožňuje měnit všechny parametry ovladačů a monitorování dat připojených čidel.

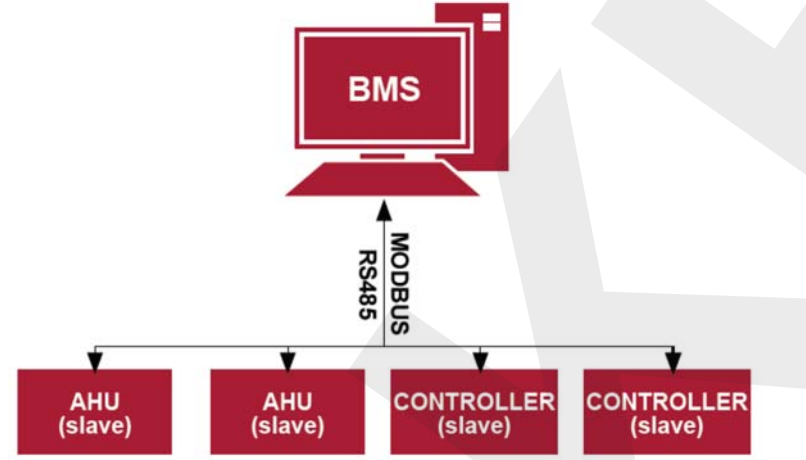

#### 3) Ovládání ventilátoru, když jsou otáčky nastaveny použitím ovladače a/nebo počítače přes Modbus

Použitím tohoto dálkového ovladače a vysílače CO2 je možné snížit vnitřní úroveň oxidu uhličitého. Tento ovladač umožňuje ovládání jak zařízení tak ventilátoru 0..10 V stejnosměrných. V servisním menu zvolte požadovaný způsob ovládání otáček (F.01). Jestliže je zvoleno ovládání založené na žádaných otáčkách, potom je zvolte v položkách menu F.03, F.04, F.05, F.06.

**Poznámka:** Konvertory kvality vzduchu a dálkový ovladač (když je ovládán ventilátor) musí být napájeny z vlastního zdroje napájení. Není napájen s dálkovým ovladačem.

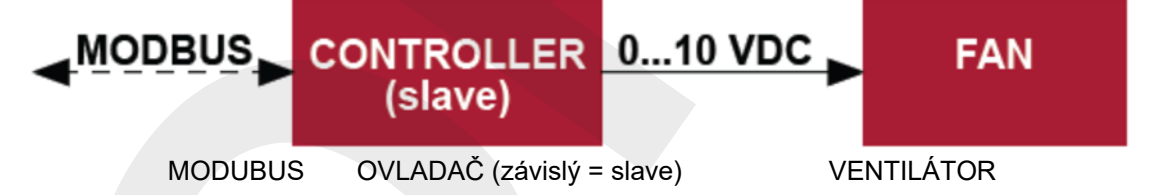

#### 4) Řízení tlaku, když je zvolen použitím ovladače a / nebo počítačem přes Modbus

Požadovaný tlak může být udržován připojením ventilátoru 0..10 VDC a 0..10 VDC konvertoru tlaku přímo na ovladač. Ovládání a parametry čidla tlaku mohou být měněny ovladačem. Když je ovladač použit jako závislé (slave) Modbus zařízení (vzduchotechnická jednotka není ovládána podle této zásady), umožňuje řízení všech parametrů a monitorování snímaných hodnot tlakového čidla.

Pro řízení založeném na tlaku zvolte následující parametry v servisním menu:

- F.01 - 2

- F.14 – 1

- F.15 a F.16 založeno na parametrech konvertoru tlaku
- F.11, F.12 a F.13 (poměry ovládání PID). Jestliže je tlak udržován nesprávně, mohou být tyto parametry nastaveny.
- F.07 F.10 nastavení pevných rychlostí (podporuje rozdílnou úroveň tlaku v Pa)
- F.43 1 0..10VDC výstup aktivován

MODBUS ---- OVLADAČ (závislý = slave) VENTILÁTOR

Hradišťská 407, 533 52 Pardubice. Tel: 466 530 804 | 10

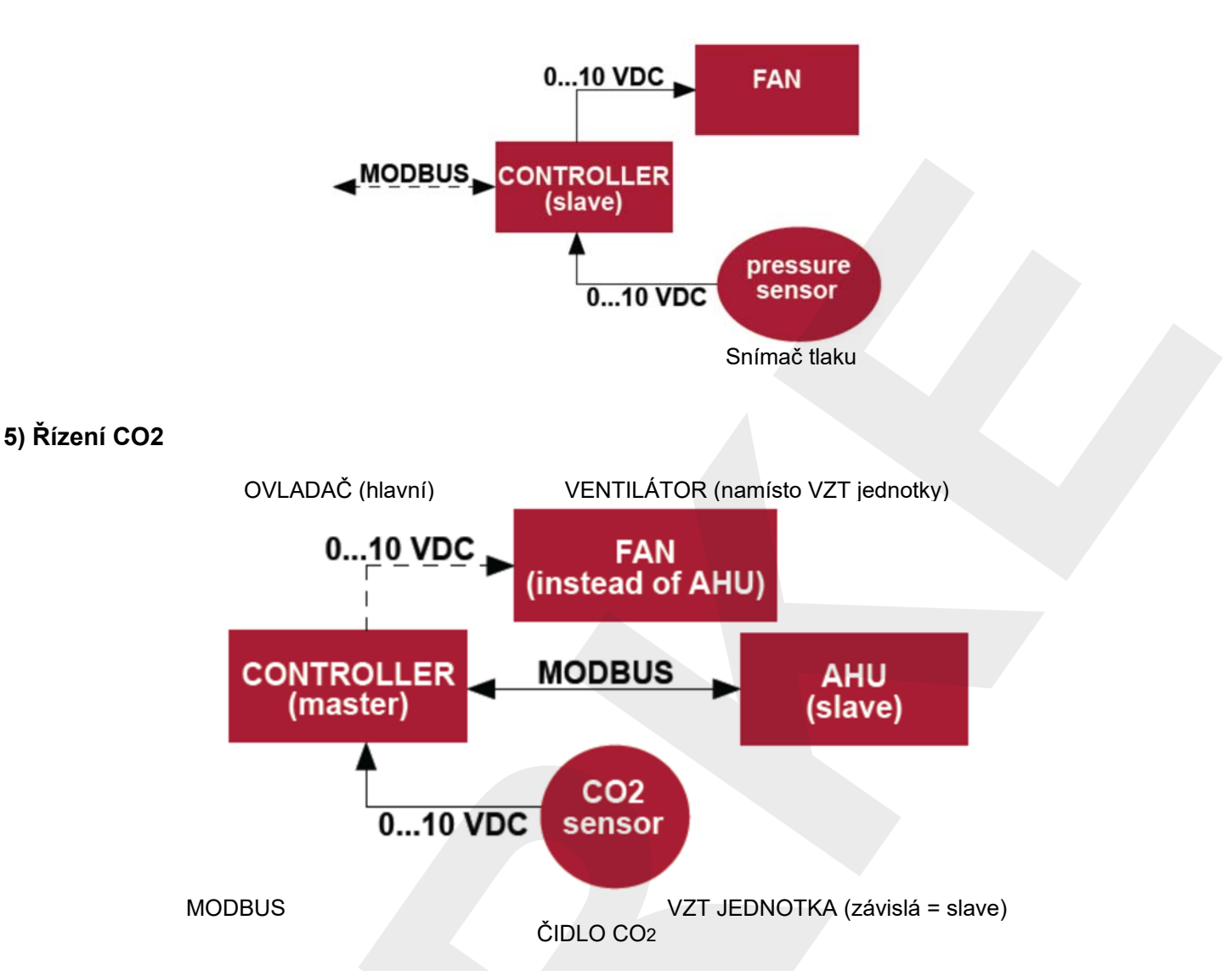

Tento ovladač umožňuje řídit úroveň oxidu uhličitého (CO<sub>2</sub>) v místnosti. Připojte snímač CO<sub>2</sub> 0..10 VDC přímo k ovladači a konfigurujte ovladač. V servisním režimu v položce F.14 nastavte 2, a F.15 a F.16 by měly být nastaveny podle specifikace čidla.

Potom je čidlo CO<sub>2</sub> připojeno a požadované parametry jsou nastaveny v servisním menu, zvolte požadovanou úroveň CO<sub>2</sub> /P.05) a povolenou diferenci z nastaveného limitu (P.05) v uživatelském menu. Jestliže je přesáhnuta povolená diference, ovladač bude automaticky spouštět ventilátory při maximálních otáčkách (4) a na digitálním displeji bude ukázáno "CO<sub>2</sub>". Potom co je dosaženo žádané úrovně CO<sub>2</sub> (P.05), vrátí se ovladač do předcházejícího režimu.

**Poznámka:** Konvertory kvality vzduchu a dálkový ovladač (když je ovládán ventilátor) musí být napájeny ze samostatného zdroje. Není dodáván s dálkovým ovladačem.

## Servisní menu

Aby bylo možno uložit servisní menu :

1. Přejděte do stavu "Off" (vypnuto) (jestliže je ovladač zapnutý, stiskněte element B1 po dobu 3 sekund)

- 2. Stiskněte B1 a B2 na dobu 3 sekund.
- 3. Použitím elementů B4 a B6, zaveďte bezpečnostní kód "022" a potvrďte pomocí elementu B5.

V servisním menu jsou nastavení položek menu (F.01, F.02, atd.) ukazována postupně. Položka menu je zvolena použitím elementu B4 a B6. Po stisknutí B5, je ukázána hodnota zvoleného parametru a může být změněna použitím elementům B4 a B6. Stisknutí B5 uchovává tyto parametry a vrací do menu nastavení.

Aby bylo možno vystoupit ze servisního menu, stiskněte element B1 na dobu 3 sekund (ovladač přechází do stavu vypnuto – off ).

| Číslo | Název                      | Možné hodnoty                    | Standardní hodnota |
|-------|----------------------------|----------------------------------|--------------------|
| F.01  | Ovládání ventilátoru       | 0: 0 ÷ 100%                      | 1                  |
|       |                            | 1: Pevně nastavené otáčky        |                    |
|       |                            | 2: Podle pevně nastavených tlaků |                    |
| F.02  | Přepnutí zablokování       | 0: nezablokováno                 | 0                  |
|       |                            | 1: Ventilátor vždy v provozu při |                    |
|       |                            | minimálních otáčkách 1           |                    |
| F.03  | Rychlost 1 (%)             | 0 - 100                          | 20                 |
| F.04  | Rychlost 2 (%)             | 0 - 100                          | 40                 |
| F.05  | Rychlost 3 (%)             | 0 - 100                          | 70                 |
| F.06  | Rychlost 4 (posílení) (%)  | 0 - 100                          | 100                |
| F.07  | Rychlost 1 (Pa)            | 0 – 999 x 10                     | 5                  |
| F.08  | Rychlost 2 (Pa)            | 0 - 999 x 10                     | 10                 |
| F.09  | Rychlost 3 (Pa)            | 0 - 999 x 10                     | 25                 |
| F.10  | Rychlost 4 (posílení) (Pa) | 0 - 999 x 10                     | 40                 |
| F.11  | Tlak PID - P               | 0 - 999                          | 5                  |
| F.12  | Tlak PID - I               | 0 - 999                          | 10                 |
| F.13  | Tlak PID - D               | 0 - 999                          | 0                  |
| F.14  | Konvertor                  | 0 Ne                             | 0                  |
|       |                            | 1 Tlak                           |                    |
|       |                            | 2 CO2                            | ~                  |

| F.15 | Konvertor MIN                       | 0-250 x 10              | 0     |
|------|-------------------------------------|-------------------------|-------|
| F.16 | Konvertor MAX                       | 1-250 x 10              | 200   |
| F.17 | Adresa Modbus ovladače master/slave | 0 Master (hlavní)       | 0     |
|      |                                     | 1 – 247 závislý (slave) |       |
| F.18 | Rychlost přenosu dat Modbus         | 0 : 1200                | 4     |
|      |                                     | 1:2400                  |       |
|      |                                     | 3 : 4800                |       |
|      |                                     | 4 : 9600                |       |
|      |                                     | 4 : 19200               |       |
|      |                                     | 5 : 38400               |       |
|      |                                     | 6 : 67600               |       |
|      |                                     | 7 : 115200              |       |
| F.19 | Nastavení datového balíčku          | 0:N,8,0;                | 0     |
|      |                                     | 1:E,8,1;                |       |
|      |                                     | 2:0,8,1;                |       |
|      |                                     | 3:N,8,2;                |       |
|      |                                     | 4:E,8,2;                |       |
| =    |                                     | 5:0,8,2;                |       |
| F.20 | Ovládané zařízení                   |                         | 0     |
|      | (Dalkovy ovladac bude automaticky   | 1: zakaznicke           |       |
|      | rozeznavat PRV, EKR, MCB a ECO      | 2: ECU                  |       |
|      | desky)                              | 3. PRV                  |       |
|      |                                     |                         |       |
| F 21 | Adresa Modbus ovládaného zařízení   | 1 - 247                 | 1     |
| F 22 | NASTAVIT adresu teploty             | 00.00 - FF FF           | 00.00 |
| F.23 | NASTAVIT adresu otáček ventilátoru  | 00.00 - FF.FF           | 00.00 |
|      | (%)                                 |                         |       |
| F.24 | NASTAVIT pevnou adresu otáček       | 00.00 – FF.FF           | 00.00 |
|      | ventilátoru                         |                         |       |
| F.25 | NASTAVIT adresu tlaku               | 00.00 – FF.FF           | 00.00 |
| F.26 | MASTAVIT adresu CO2                 | 00.00 – FF.FF           | 00.00 |
| F.27 | Adresa teploty                      | 00.00 – FF.FF           | 00.00 |
| F.28 | Adresa výstrahy 1                   | 00.00 – FF.FF           | 00.00 |
| F.29 | Adresa výstrahy 2                   | 00.00 – FF.FF           | 00.00 |
| F.30 | Adresa výstrahy 3                   | 00.00 – FF.FF           | 00.00 |
| F.31 | Adresa výstrahy 4                   | 00.00 – FF.FF           | 00.00 |
| F.32 | Adresa výstrahy 5                   | 00.00 – FF.FF           | 00.00 |
| F.33 | Adresa výstrahy 6                   | 00.00 – FF.FF           | 00.00 |
| F.34 | Adresa výstrahy 7                   | 00.00 – FF.FF           | 00.00 |
| F.35 | Adresa výstrahy 8                   | 00.00 – FF.FF           | 00.00 |
| F.36 | Adresa výstrahy 9                   | 00.00 – FF.FF           | 00.00 |

| F.37 | Adresa výstrahy 10                     | 00.00 – FF.FF   | 00.00 |
|------|----------------------------------------|-----------------|-------|
| F.38 | Obnovit nastavení ovladače od výrobce  | 0 Ne            | 0     |
|      |                                        | 1 Ano           |       |
| F.39 | Prostředek pro čtení a změnu           | 0-999           | 0     |
|      | parametru typu Modbus (sběrná paměť)   |                 |       |
| F.40 | Prostředek pro čtení a změnu           | 0-999           | 0     |
|      | parametru typu Modbus (cívková paměť   |                 |       |
|      | = coil register)                       |                 |       |
| F.41 | Verze ovládacího panelu                | -               | 0     |
| F.42 | Čas zpoždění startu v sekundách pro    | 0 - 120         | 0     |
|      | ventilátor ovládaný signálem 010V SS   |                 |       |
| F.43 | 0 10 VDC ON/OFF                        | 0 OFF (vypnuto) | 0     |
|      |                                        | 1 ON (zapnuto)  |       |
| F.44 | Obnovte výrobní nastavení ovládací     | 0: Ne           | 0     |
|      | desky PRV.                             | 1: Ano          |       |
|      | Poznámka: přístupné pouze připojením   |                 |       |
|      | k regulátoru PRV                       |                 |       |
| F.45 | Nástroj pro nastavení průtoku vzduchu. | 0-100           | 0     |

Aby bylo možno obnovit nastavení od výrobce, je nutno zavést servisní heslo "022"

Vzhledem k omezenému počtu symbolů v segmentovém displeji, jsou zavedeny adresy "Obvyklého" zařízení a Maximální a Minimální byty v šestnáctkovém systému (HEX). Použitím tlačítek B2 a B3 zvolíte Minimální a Maximální byty, "H.00" a "L.00".

#### Nástroj pro čtení a zapisování paměti Modbus

Nástroj pro čtení a zapisování paměti Modbus ukazovaný v položkách F.39 a F.40 je užitečný tehdy, když chcete nastavit parametry jednotky, které nejsou standardně ovládány dálkovým ovladačem, ale tyto parametry jsou přístupné přes Modbus. F.39 je použit pro záznamovou (sběrnou) paměť (holding type) a F.40 použit pro "cívkové" paměti (coil register).

Použitím tohoto nástroje :

- 1. Adresa paměti Modbus je ukázána a potvrzena tlačítkem "MAX".
- 2. Nástroj čte hodnotu adresy a ukazuje na segmentovém displeji (hodnota bliká).
- 3. Změňte hodnotu pomocí "+" a "-" tlačítka a potvrďte pomocí tlačítka MAX.
- 4. Nástroj zaznamenává hodnotu do uvedené paměti a vrací do servisního menu.

#### Nástroj pro řízení průtoku vzduchu

Servisní menu F.45 se používá pro nastavení průtoku vzduchu pro různé režimy. Nástroj pro řízení průtoku vzduchu pracuje s řídicí jednotkou MCB a PRV.

Řadiče nástrojů:

- Vyberte požadovaný průtok vzduchu, který chcete řídit: SF.1, SF.2, SF.3, SF.4, EF.1, EF.2, EF.3 nebo EF.4. (SF a EF určují, pro který ventilátor se změní proudění vzduchu, SF – ventilátor přívodu vzduchu, EF – ventilátor výfukových plynů, číslo určuje rychlost / režim, pro který bude proudění vzduchu modifikováno).
- 2. Zařízení se přepne na režim / rychlost, co bylo vybráno. Hodnota z řadiče se zobrazuje na rozdělenou obrazovku.
- 3. Stisknutím tlačítek B4 a B6 můžete měnit hodnoty (od 0 do 100%). Rychlost ventilátoru / proudění vzduchu se automaticky mění.
- 4. Stisknutím klávesy B5 můžete vynechat nástroj pro řízení průtoku vzduchu. Upravená nastavení jsou uložena na řadiči.
- 5. Chcete-li změnit jiné nastavení průtoku vzduchu, opakujte kroky 1-4.

## Ovládací panel Stouch a jiná zařízení Modbus nemusí fungovat správně, pokud je PRV automatizace v režimu kompatibility. "Režim kompatibility" lze vypnout pomocí ovládacího panelu Stouch:

- 1. Přejděte na položku Servisní položku F.40 (Nástroj pro čtení / zápis Modbus Coil). Jak vstoupit do servisního rozhraní je popsáno v technické příručce Stouch.
- 2. Zadejte adresu 21 a stiskněte "MAX" (označte "Režim kompatibility" registr Modbus)
- 3. Nastavte "0" a stiskněte "MAX" ("1" zapnuto, "0" vypnuto)

### Tabulka adres závislé Modbus (slave)

| Název                                  | Možné hodnoty                                                                                                    | Тур                                | Adresa<br>(HEX) | Adresa<br>(DEC) |
|----------------------------------------|----------------------------------------------------------------------------------------------------|------------------------------------|-----------------|-----------------|
| Ovládání ventilátoru                   | 0 : 0 – 100 %<br>1 : Pevně stanovené otáčky                                                                                                    | Sběrná paměť<br>(holding register) | 0 x 01          | 1               |
| Přepnutí blokování                     | <ul> <li>2 : Podle pevne stanovených tláku</li> <li>0 : nezablokováno</li> <li>1 : Ventilátor v provozu vždy při<br/>minimálních otáčkách 1</li> </ul> | Sběrná paměť<br>(holding register) | 0 x 02          | 2               |
| Rychlost 1 (%)                         | 0 - 100                                                                                                    | Sběrná paměť<br>(holding register) | 0 x 03          | 3               |
| Rychlost 2 (%)                         | 0 - 100                                                                                                    | Sběrná paměť<br>(holding register) | 0 x 04          | 4               |
| Rychlost 3 (%)                         |                                                                                                    | Sběrná paměť<br>(holding register) | 0 x 05          | 5               |
| Rychlost 4 (posílení)<br>(%)           | 0 - 100                                                                                                    | Sběrná paměť<br>(holding register) | 0 x 06          | 6               |
| Rychlost 1 (Pa)                        | 0 - 999                                                                                                    | Sběrná paměť<br>(holding register) | 0 x 07          | 7               |
| Rychlost 2 (Pa)                        | 0 - 999                                                                                                    | Sběrná paměť<br>(holding register) | 0 x 08          | 8               |
| Rychlost 3 (Pa)                        | 0 - 999                                                                                                    | Sběrná paměť<br>(holding register) | 0 x 09          | 9               |
| Rychlost 4 (posílení)<br>(Pa)          | 0 - 999                                                                                                    | Sběrná paměť<br>(holding register) | 0 x 0A          | 10              |
| Tlak PID - P                           | 0 - 999                                                                                                    | Sběrná paměť<br>(holding register) | 0 x 0B          | 11              |
| Tlak PID - I                           | 0 - 999                                                                                                    | Sběrná paměť<br>(holding register) | 0 x 0C          | 12              |
| Tlak PID - D                           | 0 - 999                                                                                                    | Sběrná paměť<br>(holding register) | 0 x 0D          | 13              |
| Konvertor MIN                          | 0 Ne<br>1 Tlak<br>2 CO2                                                                                                    | Sběrná paměť<br>(holding register) | 0 x 0E          | 14              |
| Konvertor MAX                          | 0 – 250 x 10                                                                                                    | Sběrná paměť<br>(holding register) | 0 x 0F          | 15              |
| Adresa Modbus<br>ovladače master/slave | 1 -250 x 10                                                                                                    | Sběrná paměť<br>(holding register) | 0 x 10          | 16              |
|                                        | 0 Master (hlavní)<br>1 – 247 Závislý (slave)                                                                                                    | Sběrná paměť<br>(holding register) | 0 x 11          | 17              |
| Rychlost přenosu dat<br>Modbus         | 0:1200<br>1:2400<br>3:4800<br>4:9600<br>4:19200<br>5:38400<br>6:67600<br>7:115200                                                                      | Sběrná paměť<br>(holding register) | 0 x 12          | 18              |
| Nastavení datového<br>balíčku          | 0:N,8,0;<br>1:E,8,1;<br>2:O,8,1;<br>3:N,8,2;<br>4:E,8,2;<br>5:O,8,2;                                                                                   | Sběrná paměť<br>(holding register) | 0 x 13          | 19              |
| Ovládané zařízení                      | 0: žádné<br>1: zákaznické<br>2: ECO<br>3: PRV<br>4: MCB<br>5: EKR                                                                                      | Sběrná paměť<br>(holding register) | 0 x 14          | 20              |
| Adresa Modbus<br>ovládaného zařízení   | 1 - 247                                                                                                    | Sběrná paměť (holding register)    | 0 x 15          | 21              |
| NASTAVIT adresu                        | 00.00 – FF.FF                                                                                                    | Sběrná paměť                       | 0 x 16          | 22              |

Hradišťská 407, 533 52 Pardubice. Tel: 466 530 804 | 14

| teploty                                |                                   | (holding register) |        |    |
|----------------------------------------|-----------------------------------|--------------------|--------|----|
| NASTAVIT adresu                        | 00.00 – FF.FF                     | Sběrná paměť       | 0 x 17 | 23 |
| otáček ventilátoru (%)                 |                                   | (holding register) |        |    |
| NASTAVIT pevnou                        | 00.00 – FF.FF                     | Sběrná paměť       | 0 x 18 | 24 |
| adresu otáček                          |                                   | (holding register) |        |    |
|                                        |                                   | Ch žrucí u ovo žť  | 0 × 10 | 05 |
| NASTAVII adresu                        | 00.00 – FF.FF                     | Sperna pamet       | 0 x 19 | 25 |
|                                        |                                   | Shěrná naměť       | 0 x 10 | 26 |
| CO2                                    | 00.00 – FF.FF                     | (holding register) | UXIA   | 20 |
| Adresa tenloty                         | 00.00 – FE FE                     | Shěrná naměť       | 0 x 1B | 27 |
|                                        |                                   | (holding register) | 0 X IB | 21 |
| Adresa výstrahy 1                      | 00.00 – FF.FF                     | Sběrná paměť       | 0 x 1E | 28 |
| , , , , , , , , , , , , , , , , , , ,  |                                   | (holding register) |        |    |
| Adresa výstrahy 2                      | 00.00 – FF.FF                     | Sběrná paměť       | 0 x 1F | 29 |
|                                        |                                   | (holding register) |        |    |
| Adresa výstrahy 3                      | 00.00 – FF.FF                     | Sběrná paměť       | 0 x 20 | 30 |
|                                        |                                   | (holding register) |        |    |
| Adresa výstrahy 4                      | 00.00 – FF.FF                     | Sběrná paměť       | 0 x 21 | 31 |
|                                        |                                   | (holding register) |        |    |
| Adresa výstrahy 5                      | 00.00 – FF.FF                     | Sběrná paměť       | 0 x 22 | 32 |
|                                        |                                   | (holding register) | 002    | 22 |
| Adresa vystrany 6                      | 00.00 – FF.FF                     | Sperna pamet       | 0 x 23 | 33 |
| Adroso wistroby 7                      |                                   | (nolding register) | 0 x 24 | 24 |
| Adlesa vystrany r                      | 00.00 – FF.FF                     | (holding register) | 0 X 24 | 54 |
| Adresa výstrahy 8                      | 00.00 – FE FE                     | Shěrná naměť       | 0 x 25 | 35 |
|                                        |                                   | (holding register  | 0 X 20 | 00 |
| Adresa výstrahy 9                      | 00.00 – FF.FF                     | Sběrná paměť       | 0 x 26 | 36 |
|                                        |                                   | (holding register  |        |    |
| Adresa výstrahy 10                     | 00.00 – FF.FF                     | Sběrná paměť       | 0 x 27 | 37 |
|                                        |                                   | (holding register  |        |    |
| Obnovit nastavení                      | 0 Ne                              | Sběrná paměť       | 0 x 28 | 38 |
| ovladače od výrobce                    | 1 Ano                             | (holding register  |        |    |
| Klidový režim                          | 0 – vypnuto (OFF)                 | Sběrná paměť       | 0 x 29 | 39 |
| 7                                      | 1 – 99 doba klidu v sekundach     | (holding register  | 001    | 10 |
| ZVUK                                   | $1 \cdot 1 = 9$ tóp zvuku         | (holding register) | 0 X ZA | 40 |
| Zobrazení vstupní                      | 0 : není zobrazena                | Shěrná naměť       | 0 x 2B | 41 |
| teploty                                | 1 : ukazována střídavě se žádanou | (holding register) | 0 x 20 |    |
|                                        | teplotou                          | (                  |        |    |
| Požadovaná hodnota                     | 0 – 99 x 10 ppm                   | Sběrná paměť       | 0 x 2C | 42 |
| CO2 (ppm)                              |                                   | (holding register) |        |    |
| Povolená diference                     | 0 – 99 x 10 ppm                   | Sběrná paměť       | 0 x 2D | 43 |
| CO2                                    |                                   | (holding register) |        |    |
| NASTAVIT teplotu                       | 150 – 350 (/10)                   | Sběrná paměť       | 0 x 2F | 44 |
|                                        |                                   | (holding register) |        |    |
| NASTAVIT otáčky                        | 0, 20 – 100                       | Sběrná paměť       | 0 x 30 | 45 |
|                                        |                                   |                    | 0 × 04 | 46 |
| NASTAVII pevne                         | 0-4                               | Sperna pamet       | U X 31 | 40 |
|                                        | $0 - 999 P_{2}$                   | Shěrná naměť       | 0 × 30 | 17 |
|                                        | 0 3331 a                          | (holding register) | 0 \ 32 | 47 |
| Zobrazit vstupní                       | 500 - 1000 (/10)                  | Sběrná naměť       | 0 x 34 | 48 |
| teplotu                                |                                   | (holdina register) | 0 / 07 | τu |
| Uchovat parametry                      | 0 : Ne                            | Sběrná paměť       | 0 x 36 | 49 |
|                                        | 22 : Ano                          | (holding register) |        | -  |
| Aktuální otáčky                        | 0 – 100 %                         | Vstupní paměť      | 0 x 01 | 1  |
| ventilátoru (%)                        |                                   | · ·                |        |    |
| Aktuální pevné otáčky                  | 0-4                               | Vstupní paměť      | 0 x 02 | 2  |
| ventilátoru                            |                                   |                    |        |    |
| Zádaná hodnota                         | 100 – 350 °C (/10)                | Vstupní paměť      | 0 x 03 | 3  |
| teploty                                |                                   |                    |        |    |
| A ادار مراسم ( الم مراسم ) مراسم ( الم | E00 4000 (/40)                    |                    | 004    | 4  |

SORKE spol. s r.o.

Hradišťská 407, 533 52 Pardubice. Tel: 466 530 804 | **15** 

| Žádaná hodnota tlaku | 0 – 999 Pa  | Vstupní paměť | 0 x 05 | 5  |
|----------------------|-------------|---------------|--------|----|
| Aktuální tlak        | 0 – 999 Pa  | Vstupní paměť | 0 x 06 | 6  |
| Žádaná hodnota CO2   | 0 – 999 ppm | Vstupní paměť | 0 x 07 | 7  |
| Aktuální hodnota CO2 | 0 – 999 ppm | Vstupní paměť | 0 x 08 | 8  |
| Adresa výstrahy 1    | 0/1         | Cívka (coil)  | 0 x 01 | 1  |
| Adresa výstrahy 2    | 0/1         | Cívka (coil)  | 0 x 02 | 2  |
| Adresa výstrahy 3    | 0/1         | Cívka (coil)  | 0 x 03 | 3  |
| Adresa výstrahy 4    | 0/1         | Cívka (coil)  | 0 x 04 | 4  |
| Adresa výstrahy 5    | 0/1         | Cívka (coil)  | 0 x 05 | 5  |
| Adresa výstrahy 6    | 0/1         | Cívka (coil)  | 0 x 06 | 6  |
| Adresa výstrahy 7    | 0/1         | Cívka (coil)  | 0 x 07 | 7  |
| Adresa výstrahy 8    | 0/1         | Cívka (coil)  | 0 x 08 | 8  |
| Adresa výstrahy 9    | 0/1         | Cívka (coil)  | 0 x 09 | 9  |
| Adresa výstrahy 10   | 0/1         | Cívka (coil)  | 0 x 0A | 10 |

K uložení parametrů konfigurace zapište 22 do registru 49, potom jsou nastavení uložena do paměti EEPROM, ovladač provede přeložení.

## Výstrahy

A - Alarm.

" - Warning.

#### ECO automatizační poplachy

| Označení | Význam (viz popis technického popisu zařízení)                                |
|----------|-------------------------------------------------------------------------------|
| .01      | Aktivní ochrana proti zamrznutí tepelného výměníku                            |
| A.02     | Externí ochrana je aktivována například nouzovým východem, znečištěním filtru |
|          | (aktivováno tlakem), ventilátory                                              |
| A.03     | Vrátit kritickou teplotu vody                                                 |
| A.04     | "P-mA" ohřívače vody                                                          |
| .05      | Nízké napájecího napětí jednotky                                              |
| A.06     | Vyskytla se porucha čidla teploty vzduchu                                     |
| A.07     | Chyba snímače teploty přívodního vzduchu                                      |
| A.08     | Chyba čidla teploty vody vratné vody ohřívače vody                            |
| A.09     | Chyba snímače teploty okolního vzduchu                                        |

#### PRV automatizační poplachy

| Označení | Význam (viz popis technického popisu zařízení)     |
|----------|----------------------------------------------------|
| .01      | Aktivní ochrana proti zamrznutí tepelného výměníku |
| A.02     | Požární ochrana aktivována                         |
| A.03     | Zanesené filtry                                    |
| A.04     | Chyba ventilátoru                                  |
| .05      | Nízké napětí                                       |
| A.06     | Porucha alarmu teploty snímače DJT (100)           |
| A.07     | Chyba čidla teploty výfukového vzduchu             |
| A.08     | Chyba snímače teploty přívodního vzduchu           |
| .09      | Porucha snímače vlhkosti DJT (100)                 |
| A.10     | Chyba snímače teploty vratné vody                  |
| A.11     | Chyba čidla teploty okolního vzduchu ohřívače vody |
| A.12     | Přehřátí                                           |
| A.13     | Selhání rotoru                                     |
| A.14     | Nízká vlhkost vzduchu                              |

#### MCB automatizační poplachy

| Označení            | Význam (viz popis technického popisu zařízení)                                     |
|---------------------|------------------------------------------------------------------------------------|
| .01                 | Rozbitý rotorový řemen.                                                            |
| A.02                | Je aktivována protipožární ochrana.                                                |
| .03                 | Ochrana proti vysušení je aktivována.                                              |
| .04                 | Protimrazová ochrana deskového tepelného výměníku je aktivována.                   |
| A.05                | Protimrazová ochrana deskového výměníku tepla. Systém je vypnutý.                  |
| .06                 | Protimrazová ochrana deskového výměníku (tlakové relé).                            |
| A.07                | Protimrazová ochrana vodního ohřívače. Systém je vypnutý.                          |
| .08                 | Teplota přívodního vzduchu je příliš nízká.                                        |
| .09                 | Teplota přívodního vzduchu je příliš vysoká.                                       |
| A.10                | Teplota přívodního vzduchu je příliš nízká. Systém je vypnutý.                     |
| A.11                | Teplota přívodního vzduchu je příliš vysoká. Systém je vypnutý.                    |
| <mark>''</mark> .12 | Prosím vyměňte filtr přívodního vzduchu (tlakové relé).                            |
| <b>!</b> .13        | Prosím vyměňte filtr odváděného vzduchu (tlakové relé).                            |
| <mark>.</mark> 14   | Prosím vyměňte filtr přívodního vzduchu a odváděného vzduchu.                      |
| A.15                | Porucha napájení. Zkontrolujte pojistku F1.                                        |
| <mark>''</mark> .16 | Chyba snímače teploty přívodního vzduchu. Nouzový režim.                           |
| <mark>.</mark> 17   | Chyba snímače teploty odváděného vzduchu. Nouzový režim.                           |
| <b>!</b> 18         | Chyba snímače teploty vyfukovaného vzduchu. Nouzový režim.                         |
| <u> </u>            | Chyba snímače čerstvého vzduchu. Nouzový režim.                                    |
| <u> </u>            | Chyba čidla teploty vody vodního ohřívače. Nouzový režim                           |
| 20                  | Chyba čidla teploty vody vodního předehřívače. Nouzový režim                       |
| 21                  | Chyba čidla teploty vodního chladiče. Nouzový režim                                |
| 22                  | Chyba snímača teplety vouládacím papelu. Neuzový režim                             |
| 23                  | Chyba shimace teploty v ovladacim panelu. Nouzový řezim.                           |
| A.24                | Chyba snímače teploty privodniho vzdučnu. System je vypnuty.                       |
| A.26                | Chyba snímače teploty vyfukovaného vzduchu. Systém je vypnaty.                     |
| A.27                | Chyba snímače čerstvého vzduchu. Systém je vypnutý.                                |
| A.28                | Chyba čidla teploty vody vodního ohřívače. Systém je vypnutý.                      |
| A.29                | Chyba čidla teploty vody vodního předehřívače. Systém je vypnutý.                  |
| A.30                | Chyba čidla teploty vodního chladiče. Systém je vypnutý.                           |
| <u>A.3</u> 1        | Chyba snímače teploty v ovládacím panelu. Systém je vypnutý.                       |
| 32                  | l est pozarni ochrany je uspesny.                                                  |
| .33                 | Test požární ochrany je neúspěšný.                                                 |
| <u>A.3</u> 4        | Ruční ochrana ohřívače. Systém je vypnutý.                                         |
| 35                  | Automaticka ochrana ohrivace.                                                      |
| A.36                | Ruční ochrana předehřívače. Systém je vypnutý.                                     |
| 37                  | Automaticka ochrana predenrivace.                                                  |
| A.38                | Ochrana ventilátoru pro privod vzduchu.                                            |
| A.39                | Ochrana ventilatoru pro odvod vzdučnu.                                             |
| A.40                | Požární ochrana                                                                    |
| A.42                | Ochrana proti tlaku přívodu vzduchu. Svstém je vypnutý.                            |
| A.43                | Ochrana proti tlaku odváděného vzduchu. Systém je vypnutý.                         |
| A.44                | Nesprávná konfigurace.                                                             |
| A.45                | Intenzivní chlazení ohřívače aktivací ruční ochrany.                               |
| A.46                | Intenzivní chlazení předehřívače aktivací ruční ochrany.                           |
| A.47                | Chyba interní komunikace.                                                          |
| 48                  | Damrazovani chiadice DX.                                                           |
| 49                  | Příliš vysoká relativní vlhkost v extrakčním vzduchu po dobu 3 dnů. Zvýšený průtok |
|                     | vzauchu.                                                                           |

| .50  | Příliš vysoká relativní vlhkost v extrakčním vzduchu. Zvýšený průtok vzduchu. |
|------|-------------------------------------------------------------------------------|
| A.51 | Rozbitý rotorový řemen. Systém je vypnutý.                                    |

#### EKR automatizační poplachy

| Označení            | Význam (viz popis technického popisu zařízení)             |
|---------------------|------------------------------------------------------------|
| A.01                | Chyba ventilátorů.                                         |
| A.02                | Chyba snímače teploty přívodního vzduchu.                  |
| A.03                | Chyba snímače teploty vratné vody.                         |
| A.04                | Chyba snímače venkovní teploty.                            |
| A.05                | Protipožární ochrana je aktivována.                        |
| A.06                | Teplota přívodního vzduchu je příliš nízká (< -10°C) (A2). |
| A.07                | Přehřátí ventilátorů. A4 vstup (A4).                       |
| A.08                | Chyba snímače.                                             |
| A.09                | Teplota vratné vody je kritická (A5).                      |
| <mark>''</mark> .10 | Nízký výkon (A7).                                          |
| A.11                | Přehřátí (A6).                                             |
| A.12                | Kontaminované filtry.                                      |
| A.13                | Teplota přívodního vzduchu je příliš vysoká (>40°C) (A6).  |

## CUSTOM automatizační alarmy (přidat po nastavení adresy CUSTOM modbus)

| Označení | Význam |
|----------|--------|
| A.01     |        |
| A.02     |        |
| A.03     |        |
| A.04     |        |
| A.05     |        |
| A.06     |        |
| A.07     |        |
| A.08     |        |
| A.09     |        |
| A.10     |        |

| Poznámky | ល |
|----------|---|
|          |   |
|          | 5 |
|          |   |
|          |   |
|          |   |
|          |   |
|          |   |
|          |   |
|          |   |
|          |   |
|          |   |
|          |   |
|          |   |
|          |   |
|          |   |
|          |   |
|          |   |
|          |   |
|          |   |
|          |   |
|          |   |
|          |   |
|          |   |
|          |   |
|          |   |
|          |   |
|          |   |
|          |   |
|          |   |
|          |   |
|          |   |
|          |   |
|          |   |